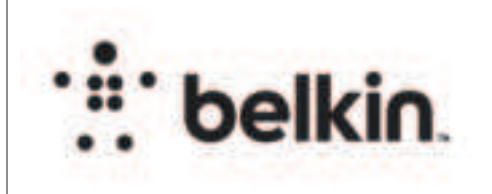

## **DIE LAYOUT**

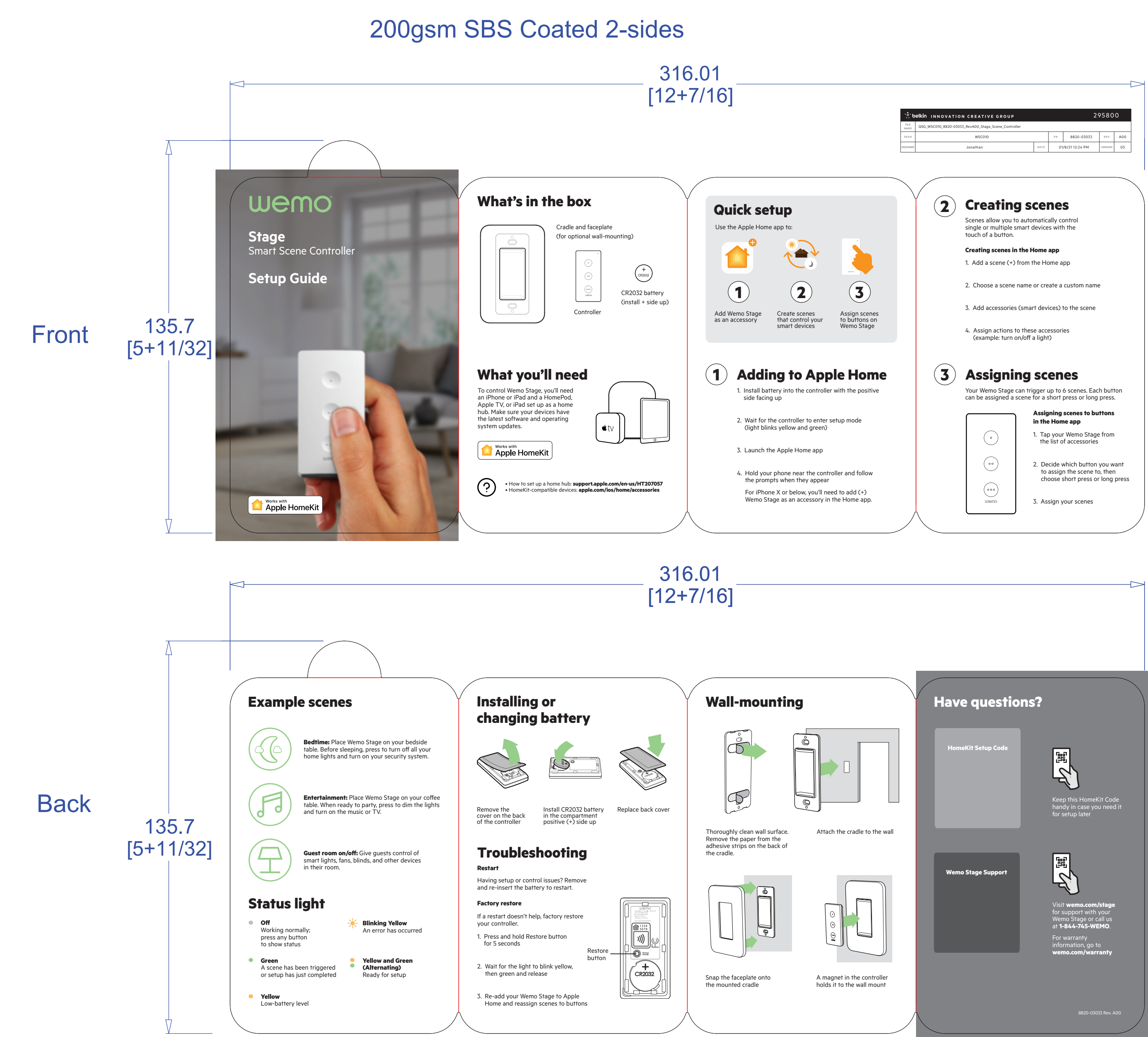

## **PRINT SPECS:**

Color Plates: К

⊃MS 7488

Finish:

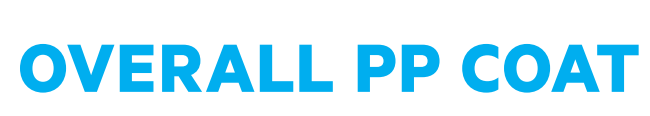

PDF

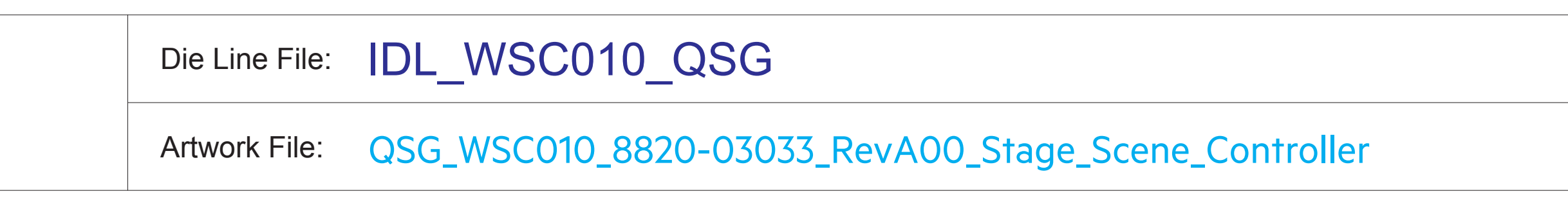

Notes:

ALL TEXT AND GRAPHIC ELEMENTS COLOR: CMYK, PMS 7488C

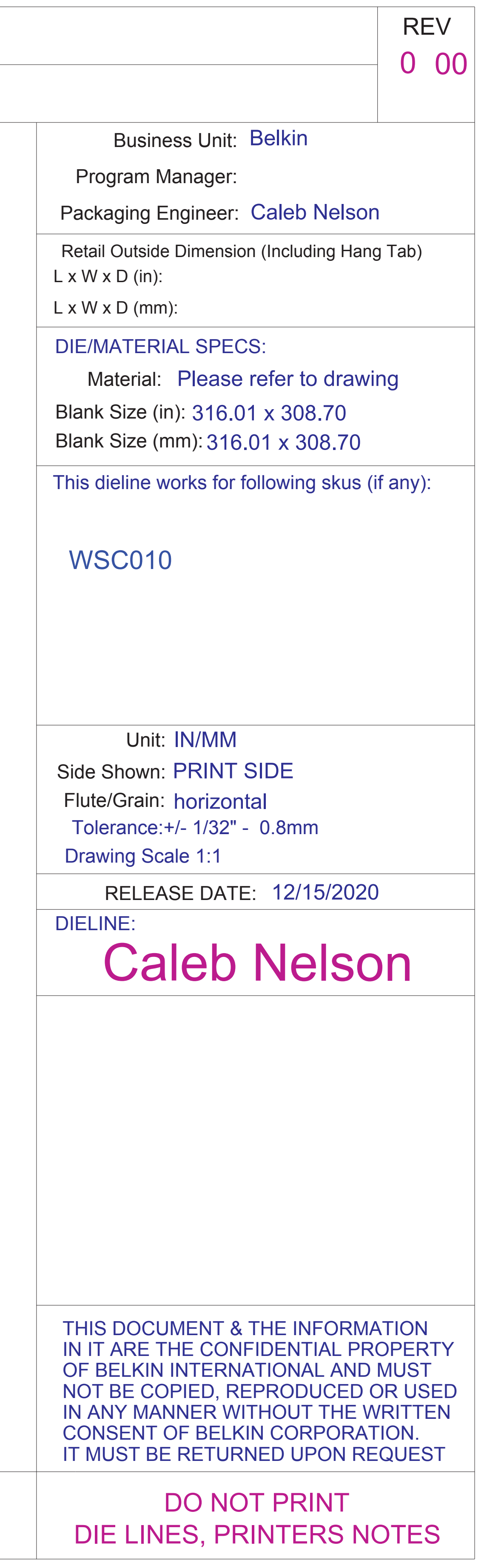